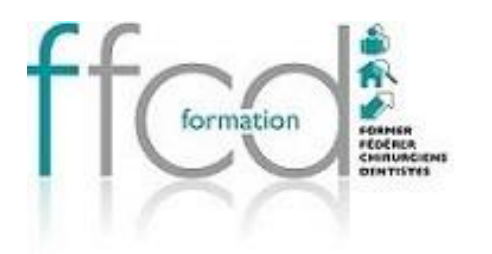

FORMATION POUR TOUTE L'ÉQUIPE DENTAIRE

# Comment faire une demande de prise en charge **fifpi** ?

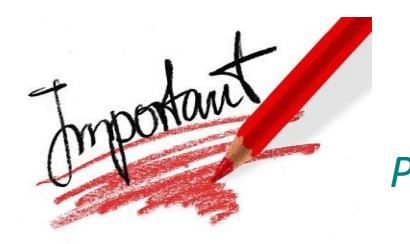

Toute demande de prise en charge doit impérativement être saisie en ligne, au plus tard, dans les 10 jours calendaires suivant le 1er jour de formation. Passé ce délai de 10 jours calendaires, votre demande de prise en charge sera refusée.

Prise en charge au coût réel plafonnée à 250 € par jour

Limitée à 750 € par an et par professionnel

Pour un même thème de formation, dispensé par un même organisme, la prise en charge sera plafonnée à 2 jours.

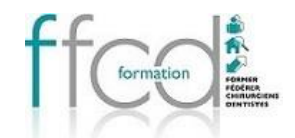

## Etape 1 : Je prépare mes documents au format PDF

- Votre RIB en format PDF.
- La convention de formation téléchargée préalablement à partir de votre espace adhérent FFCD <u>https://sfcd.fr/mon-compte/</u>
- Le programme de la formation : la convention fait également office de programme, donc lorsqu'on vous demande de télécharger le programme, vous pouvez de nouveau télécharger la convention à la place du programme.
- Attestation de versement URSSAF (mentionnant le FIFPL comme fond d'assurance formation des non-salaries), ou une Attestation d'exonération. Ces documents sont disponibles dans votre espace personnel de l'URSSAF.
- Justificatif de règlement si vous avez déjà réglé.

### Etape 2 : Je me connecte à mon espace adhérent

#### Je me connecte sur <u>www.fifpl.fr</u> et je m'identifie.

- Cliquez sur « Vous êtes un professionnel libéral »
- Identifiez-vous à votre espace personnel

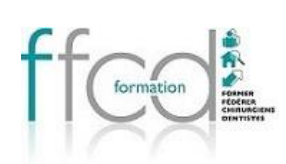

## Etape 3 : Cliquez sur « Mes demandes de prise en charge

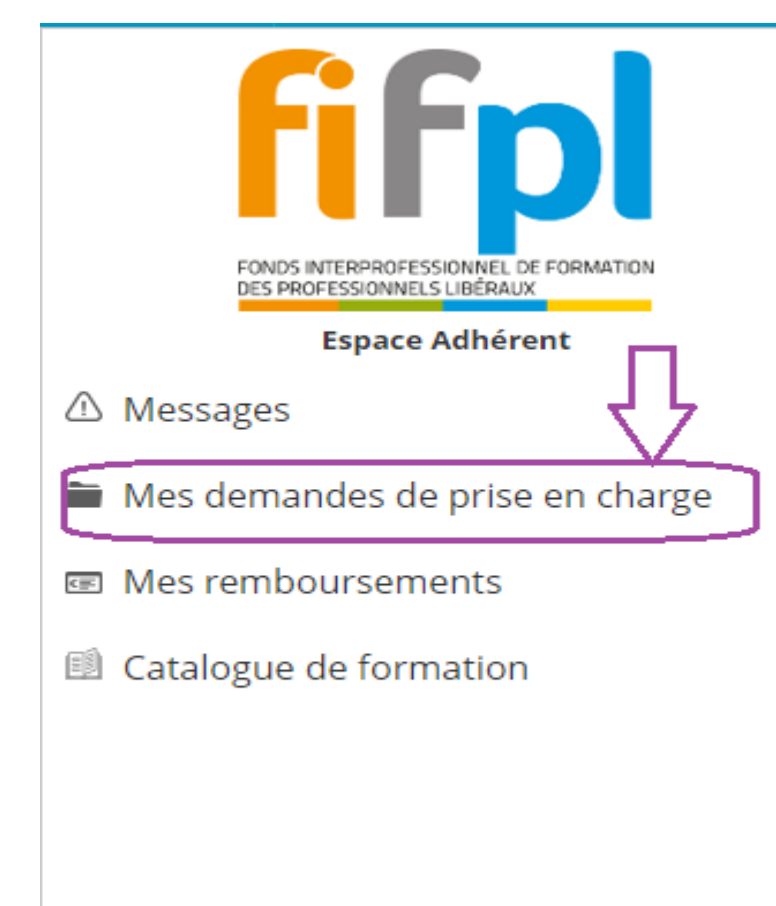

## ACCUEIL

#### ⊠ Messages

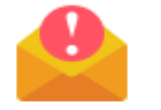

Vous n'avez pas de nouveaux messages

#### NOUVEL ESPACE ADHÉRENT

Pourquoi le FIF PL ne prend plus en cha formations rattachées au CPF ?

Depuis le 27 janvier 2020, le FIF PL n'est plus en mesure de pr les thèmes de formations entrant dans le cadre du Compte Pe Formation, le CPF.

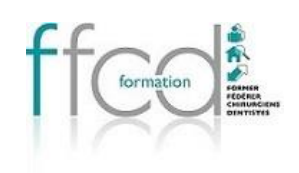

## Etape 4 : Cliquez sur « SAISIR VOTRE DEMANDE EN LIGNE », puis sur « SAISIR VOTRE DEMANDE PORTANT SUR UNE ACTION DE FORMATION »

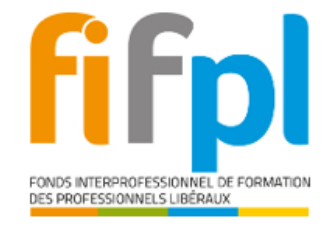

Espace Adhérent

#### △ Messages

- Mes demandes de prise en charge
- Mes remboursements
- Catalogue de formation

| SAISIR VOTRE DEMANDE EN LIGNE 0 11 B 19   Déposer une nouvelle demande COURS 11 B 19   SAISIR VOTRE DEMANDE PORTANT SUR UNE ACTION DE FORMATION Intitulé    SAISIR VOTRE DEMANDE PORTANT SUR UNE PARTICIPATION A UN JURY D'EXAMEN   Intitule    Etat   Référence externe    Date de début |
|----------------------------------------------------------------------------------------------------|
| SAISIR VOTRE DEMANDE PORTANT SUR UNE ACTION DE FORMATION Intitulé SAISIR VOTRE DEMANDE PORTANT SUR UNE PARTICIPATION A UN JURY D'EXAMEN  Etat Référence externe Date de début Aucun résu                                                                                                  |
| SAISIR VOTRE DEMANDE PORTANT SUR UNE PARTICIPATION A UN JURY D'EXAMEN                                                                                                    |
| Etat  Référence externe  Date de début                                                                                                    |
| Etat  Référence externe  Date de début  Aucun résu                                                                                                    |
| Référence externe Aucun résu                                                                                                    |
| Référence externe                                                                                                    |
| Date de début Aucun résu                                                                                                    |
|                                                                                                    |
| jj/mm/aaaa                                                                                                    |
| Date de fin                                                                                                    |
| jj/mm/aaaa                                                                                                    |
| RECHERCHER                                                                                                    |

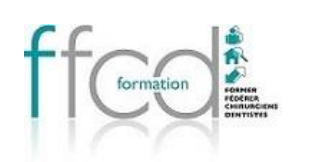

- Cliquez sur « CHOISIR L'ORGANISME DE FORMATION »
- Saisir « FFCD » dans « RAISON SOCIAL » puis cliquer sur « RECHERCHER »
- Sélectionner dans la liste « FFCD Formation Femmes Chirurgiens Dentistes ALBI », pour valider, faire un double clique dessus.

| $\overline{\mathbf{v}}$               |                                    | ORGANISME D | DE FORMATION                 |                                   |
|---------------------------------------|------------------------------------|-------------|------------------------------|-----------------------------------|
| CHOISIR L'ORGANISME DE<br>FORMATION Q | Raison Sociale<br>Siret<br>Adresse |             |                              | N° NDA<br>Tél - Fax<br>CP - Ville |
| Lieu                                  |                                    |             |                              |                                   |
|                                       |                                    | •           |                              |                                   |
| Modalité d'exécution                  |                                    |             |                              |                                   |
|                                       |                                    | •           |                              |                                   |
|                                       |                                    | ACTION DE   | FORMATION                    |                                   |
| Intitulé du stage                     |                                    |             |                              |                                   |
|                                       |                                    |             |                              |                                   |
| Date de début                         |                                    |             | Date de fin                  |                                   |
| jj/mm/aaaa                            |                                    | t.          | jj/mm/aaaa                   |                                   |
| Durée en heures par stagiaire         |                                    |             | Durée en jours par stagiaire |                                   |
|                                       |                                    |             | 0.00                         |                                   |
| 0,00                                  |                                    | (?)         | 0,00                         |                                   |

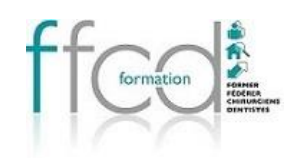

- > Compléter les différents champs : lieu, modalités d'exécution, intitulé du stage, date, montant ...
- Les montants HT et TTC sont identiques
- Cliquez sur SUIVANT

| ORGANISME DE FORMATION                |                                    |                                                            |                                          |                                   |                                             |         |
|---------------------------------------|------------------------------------|------------------------------------------------------------|------------------------------------------|-----------------------------------|---------------------------------------------|---------|
| CHOISIR L'ORGANISME DE<br>FORMATION 역 | Raison Sociale<br>Siret<br>Adresse | FFCD - FORMATION F<br>50118195200026<br>186 Avenue Colonel | EMMES CHIRURGIENS DENTISTES              | N° NDA<br>Tél - Fax<br>CP - Ville | 76810131781<br>0581024193 -<br>81000 - ALBI |         |
| Lieu                                  |                                    | •                                                          |                                          |                                   |                                             |         |
| Modalité d'exécution                  |                                    | •                                                          |                                          |                                   |                                             |         |
|                                       |                                    | ACTION                                                     | DE FORMATION                             |                                   |                                             |         |
| Intitulé du stage                     |                                    |                                                            |                                          |                                   |                                             |         |
| Date de début<br>jj/mm/aaaa           |                                    | Ť                                                          | Date de fin<br>jj/mm/aaaa                |                                   |                                             | t.      |
| Durée en heures par stagiaire         | 2                                  |                                                            | Durée en jours par stagiaire           ② |                                   |                                             | ?       |
| Montant HT                            |                                    |                                                            | Montant TTC                              | 2                                 |                                             | Ţ       |
|                                       |                                    |                                                            |                                          |                                   | ABANDONNER                                  | SUIVANT |

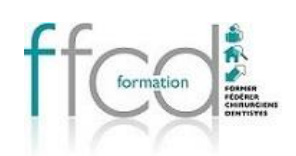

- En amont de la formation : joignez votre RIB, votre attestation URSSAF, la convention de formation et le programme (la convention fait aussi office de programme, donc vous pouvez la télécharger de nouveau à la place du programme).
- A l'issue de la formation : joignez votre reçu de paiement (disponible dans votre espace adhérent FFCD) et votre attestation de présence ( que FFCD vous enverra dans les jours qui suivent la formation )

| Uniquement au format PDF.<br>Jemande de prise en charge adressée au FIF PL sans le programme de la formation concernée (justificatif demandé) ne sera pas recevable par les services du FIF F<br>la commission professionnelle ne pouvant statuer sur une demande de prise en charge sans programme de formation.<br>Les documents avec le signe ✔ sont obligatoires. |                                                                                                    |  |  |  |  |  |
|----------------------------------------------------------------------------------------------------|----------------------------------------------------------------------------------------------------|--|--|--|--|--|
| 01 - RIB (IBAN) 🗸                                                                                                    | Image: A state of the state of the state |  |  |  |  |  |
| 02 - Attestation de versement URSSAF à votre nom –<br>mentionnant le FIF PL comme fonds d'assurance formation<br>des non-salariés – ou Attestation d'exonération, à télécharger<br>depuis votre compte URSSAF                                                                                                    | \$                                                                                                    |  |  |  |  |  |
| 04 - Programme détaillé par journée de formation 🗸                                                                                                    | La convention de formation fait aussi office de<br>programme, vous pouvez donc la télécharger de<br>nouveau à la place du programme.                                                                                                    |  |  |  |  |  |
| 05 - Devis ou convention de formation 🗸                                                                                                    |                                                                                                    |  |  |  |  |  |
| 06 - Attestation de présence et de règlement                                                                                                    | <u></u>                                                                                                    |  |  |  |  |  |
| 07 - Pièce complémentaire N°1                                                                                                    | <u></u>                                                                                                    |  |  |  |  |  |
| 08 - Pièce complémentaire N°2                                                                                                    | <u></u>                                                                                                    |  |  |  |  |  |
| 09 - Pièce complémentaire N°3                                                                                                    | <b>م</b>                                                                                                    |  |  |  |  |  |
| 10 - Pièce complémentaire N°4                                                                                                    | <b>م</b>                                                                                                    |  |  |  |  |  |
| 11 - Pièce complémentaire N°5                                                                                                    |                                                                                                    |  |  |  |  |  |
|                                                                                                    |                                                                                                    |  |  |  |  |  |

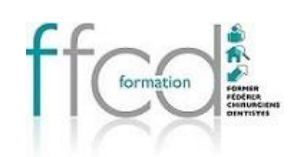

Et enfin dernière étape : Valider votre demande de prise en charge

Vous y êtes presque ! Il ne reste plus qu'à vérifier vos informations de contact, et à relire la demande préalable de prise en charge, avant de pouvoir enfin valider.

Votre demande et vos documents seront stockés dans votre espace adhérent, sous "Consulter les courriers FIF PL". Une fois que votre demande sera traitée, vous serez notifié par émail, et votre accord de prise en charge sera rangé avec vos documents.

Pour percevoir le remboursement, à l'issue de la formation, il suffira de transmettre votre attestation de présence.

## Pour toute question complémentaire

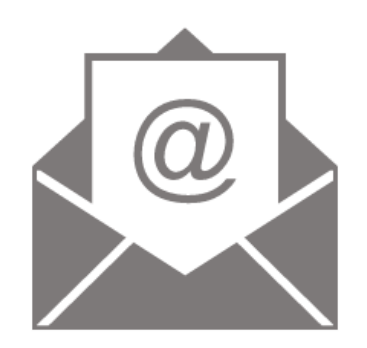

ffcd.secretariat@gmail.com

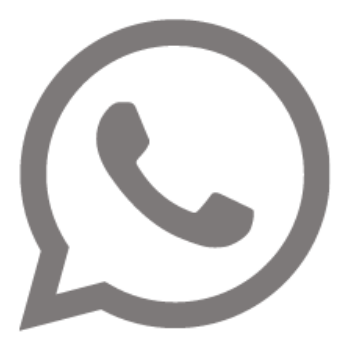

05 63 47 16 61

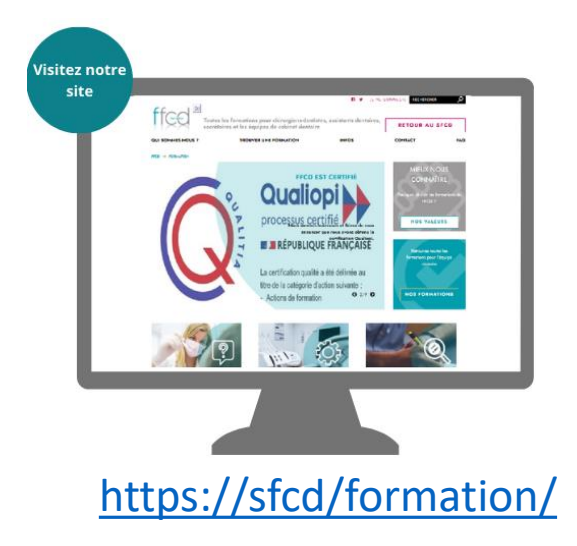